## 案内地図や説明資料の作成方法

案内図の作成例 (この方法で写真や図、表、グラフなどを追加した分かり易い説明資料を作れます)

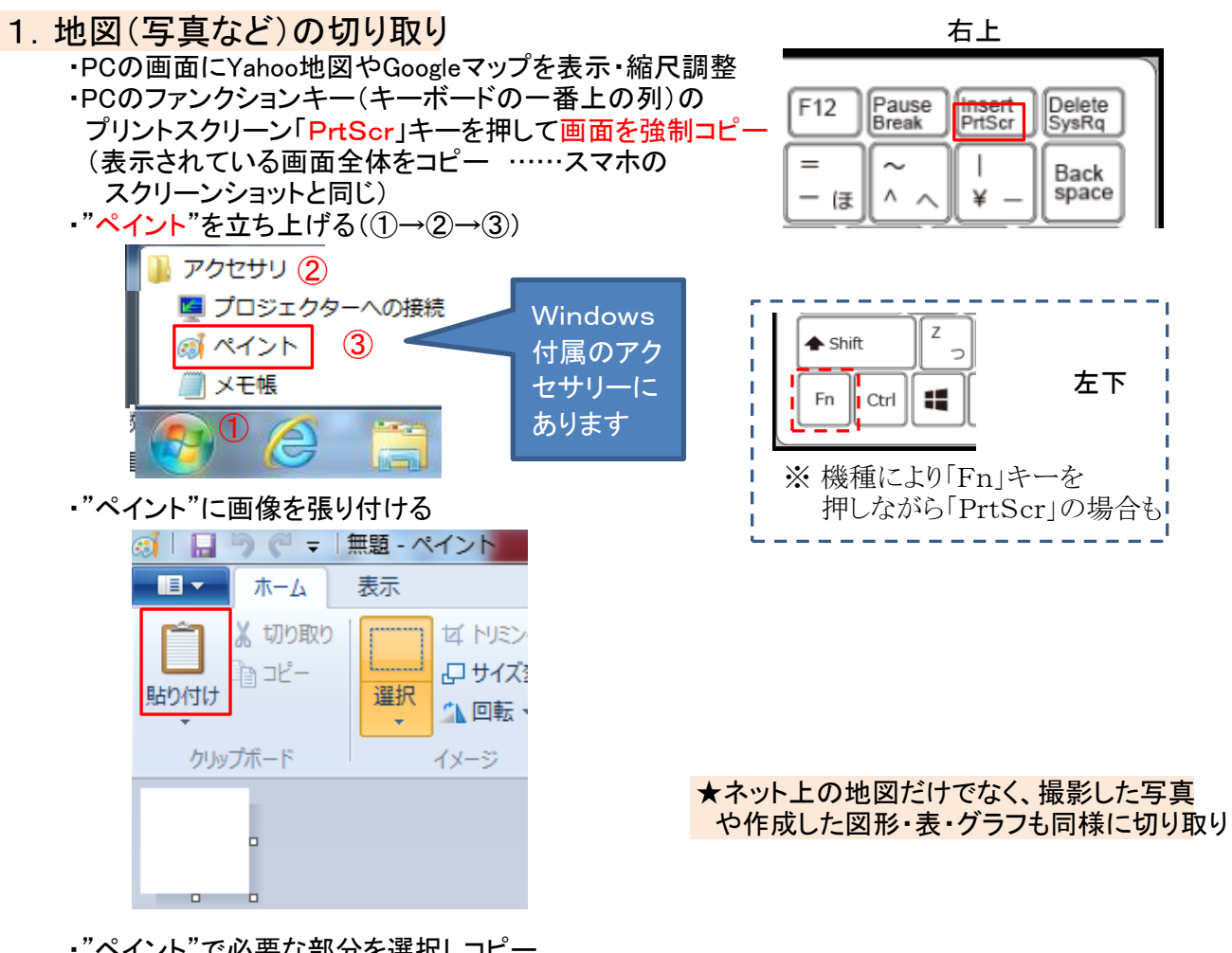

・"ペイント"で必要な部分を選択しコピー

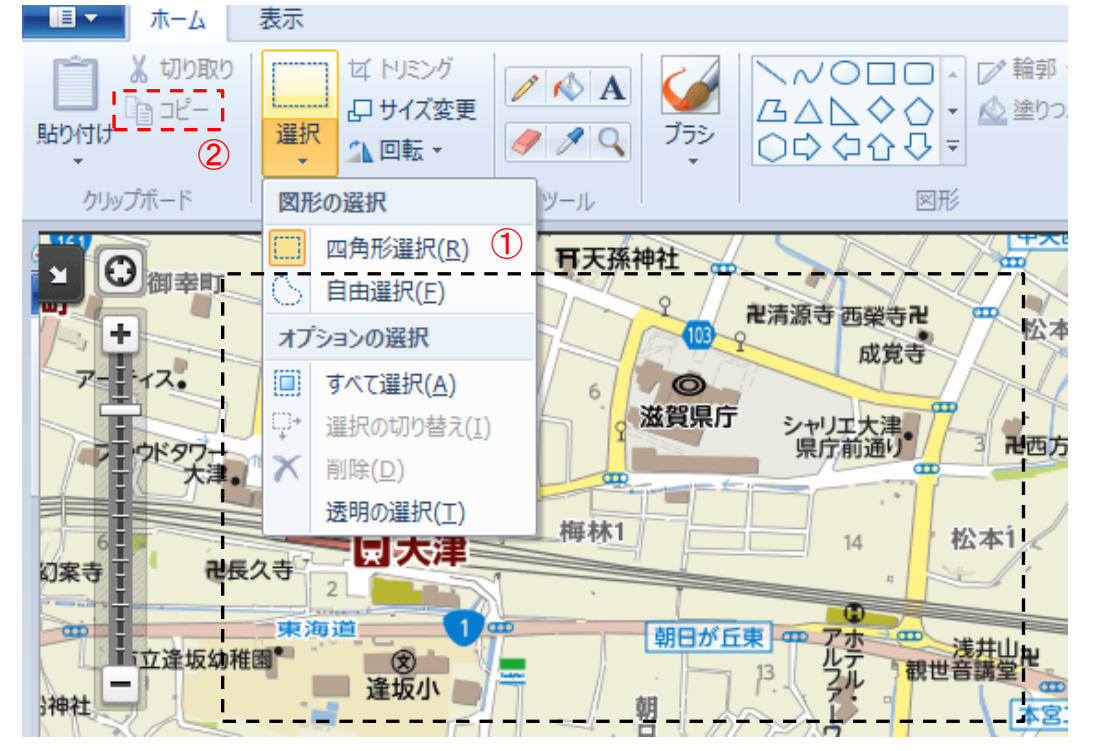

## 2. 地図に加筆

・"エクセル"を立ち上げる ・"エクセル"に切り取った地図を貼り付ける

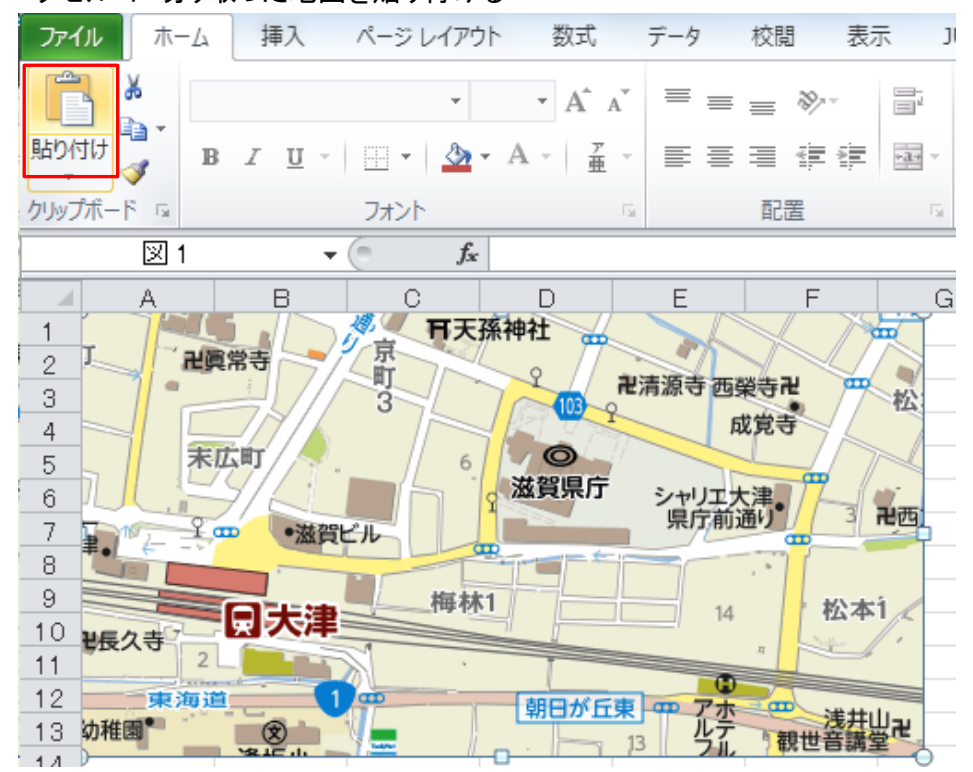

・加筆などのツールの登録(クイックアクセス) ……省略可だが1回登録で、後々、便利

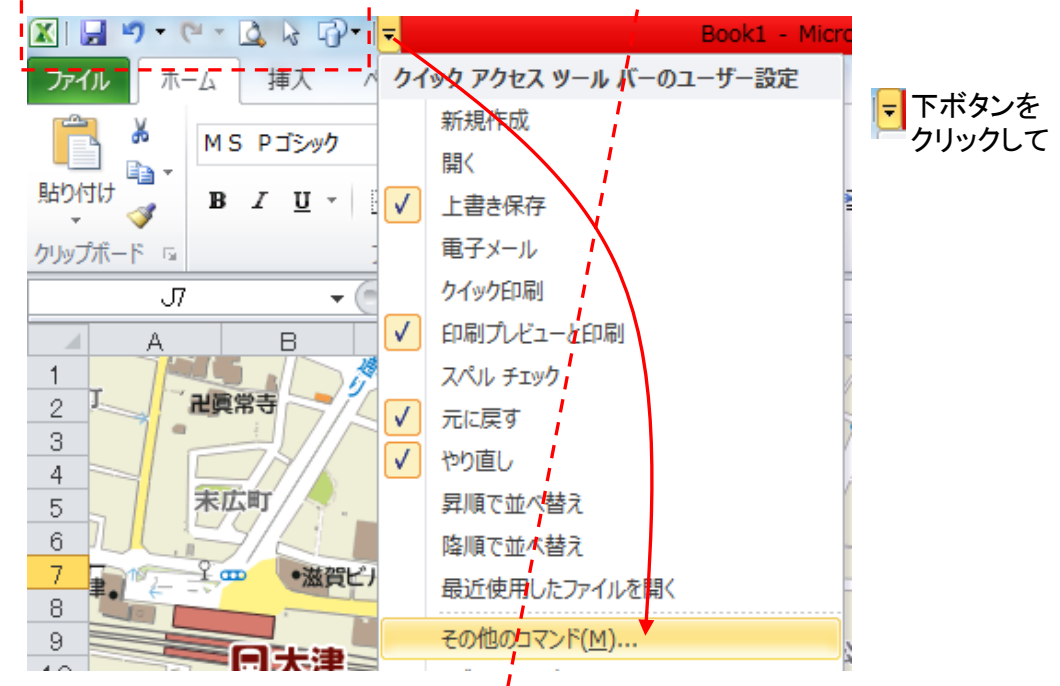

・クイックアクセスのツールバーをカスマイズ コマンドの選択で「すべてのコマンド」を選択し、必要なコマンドを選択→追加

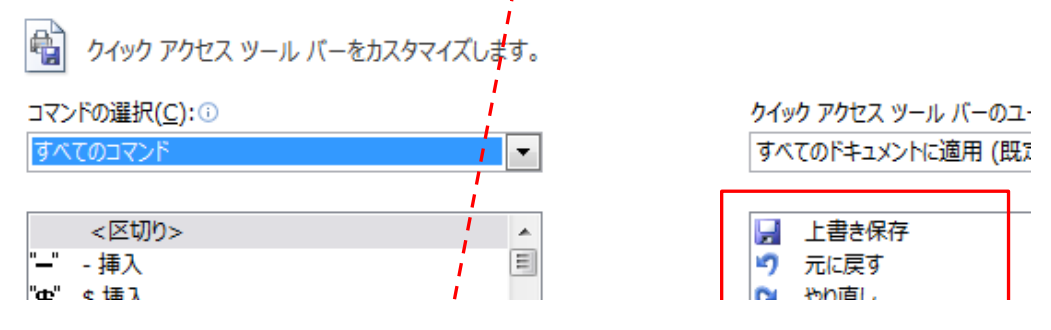

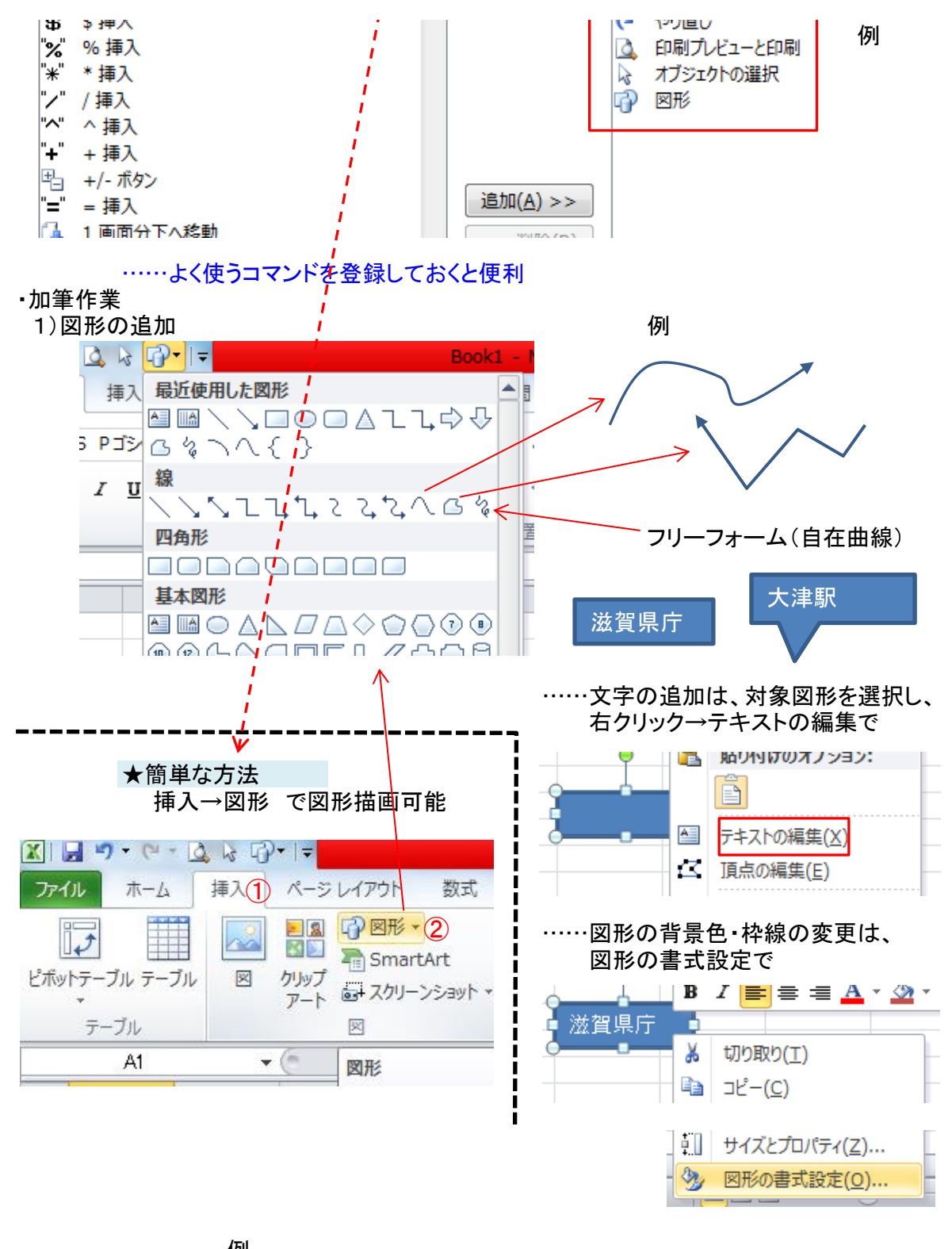

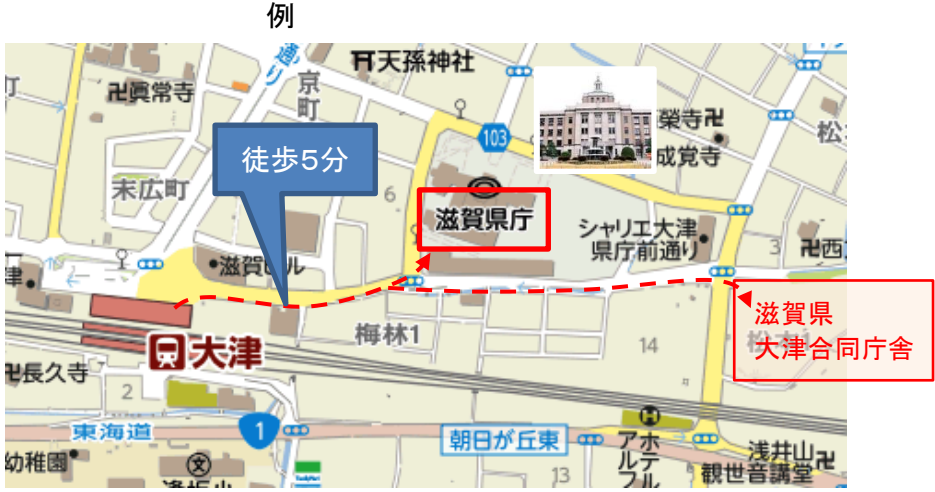

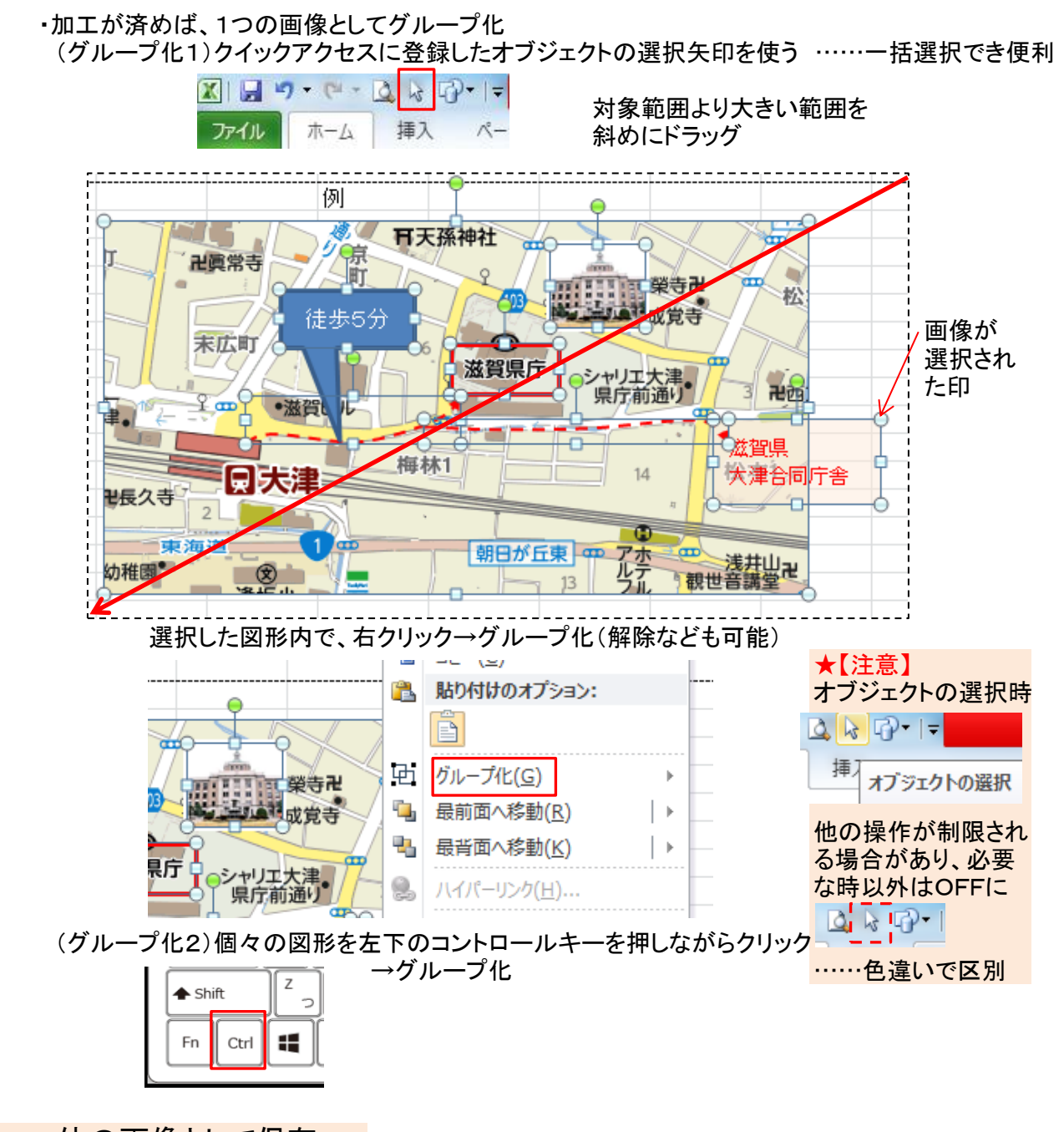

 一体の画像として保存
・一体化された画像を選択→コピー→"ペイント"に張り付け (事前にペイントを立ち上げておく)

| <u>こへイントを立ち上げ(おく)</u> |                |             |                      |  |
|-----------------------|----------------|-------------|----------------------|--|
| 🥑 i 🔚 -               | ッペー            | 無題 - ベ      | イント                  |  |
|                       | 木-ム            | 表示          |                      |  |
| 貼り付け                  | ¥ 切り取り<br>┓コピー | <br>選択<br>▼ | ゼ トリ:<br>ピサイ<br>小 回朝 |  |
| クリッ                   | プボード           |             | イメージ                 |  |
|                       |                |             |                      |  |

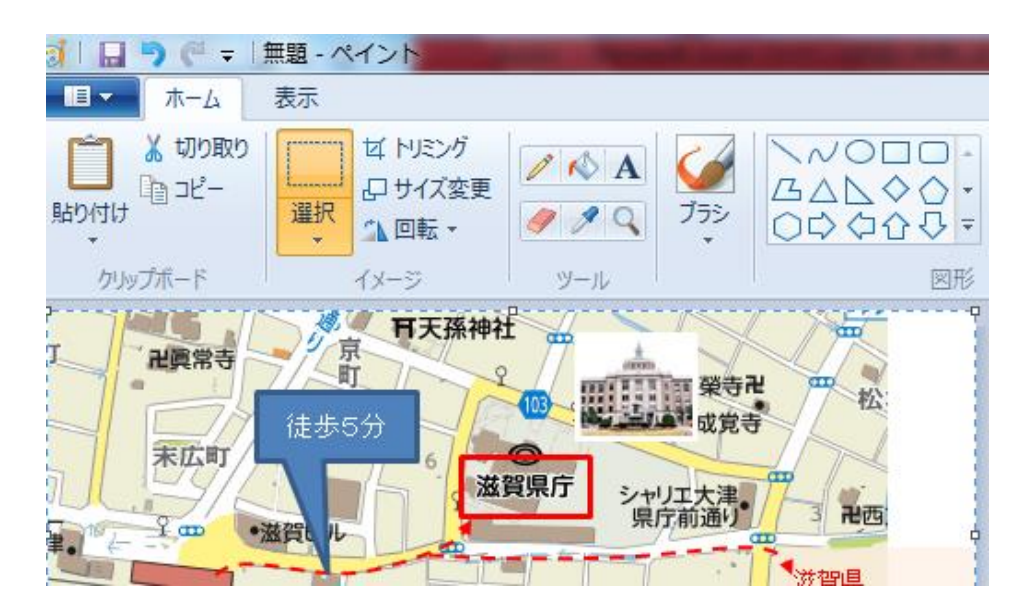

・画像としての保存(名前を付けて保存→JPEG形式を選択→

|   | 🥶 🗌 🏓 🦿 🗢 🕅 無題 - ペイント | and the second second se |                    |
|---|-----------------------|----------------------------------------------------------------------------------------------------|--------------------|
| i | <b>■ →</b>            |                                                                                                    |                    |
| Ì | 新規(N)                 | 名前を付けて保存                                                                                                    |                    |
|   |                       | <b>PNG 画像(<u>P</u>)</b>                                                                                                    |                    |
|   | ▶ 開<(○)               | 写真や図を高画質で保存 使用します。                                                                                                    |                    |
|   |                       | JPEG 画像( <u>]</u> )                                                                                                    | JPEG方式は若干          |
|   |                       | 写真を高画質で保存し、<br>たけ Web で使用します。                                                                                                    | 画質が落ちるが保<br>友の量は軽量 |
|   | 【 名前を付けて保存(A) →       | BMP 画像(B)                                                                                                    | 行台里は牡里             |
|   |                       | あらゆる種類の画像を高                                                                                                    |                    |

・保存先のフォルダを選択し、名前を付けて保存

- 4. 保存した画像の活用
  - ・"ペイント"で画像を開く→選択で「すべて選択」を選択→コピー (事前に張り付け先のエクセルやワードなどを立ち上げておき、「張り付け」)

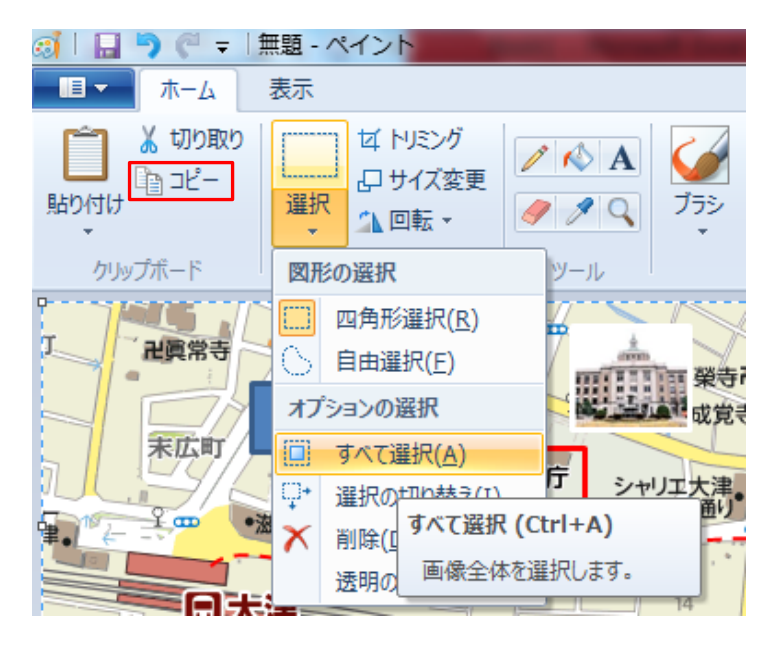

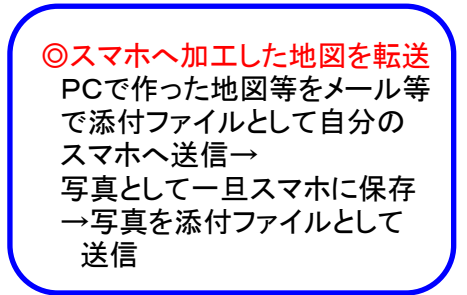

## ☆慣れれば、簡単!